## **SANEADO**

La herramienta de saneado y la herramienta de colonado son muy parecidas, aunque el saneado es mas inteligente, porque sirve para quitar fallos o imperfecciones en una imágen. El uso mas habitual que se le suele dar es el de quitar granos, arrugas o imperfección en las fotografías.

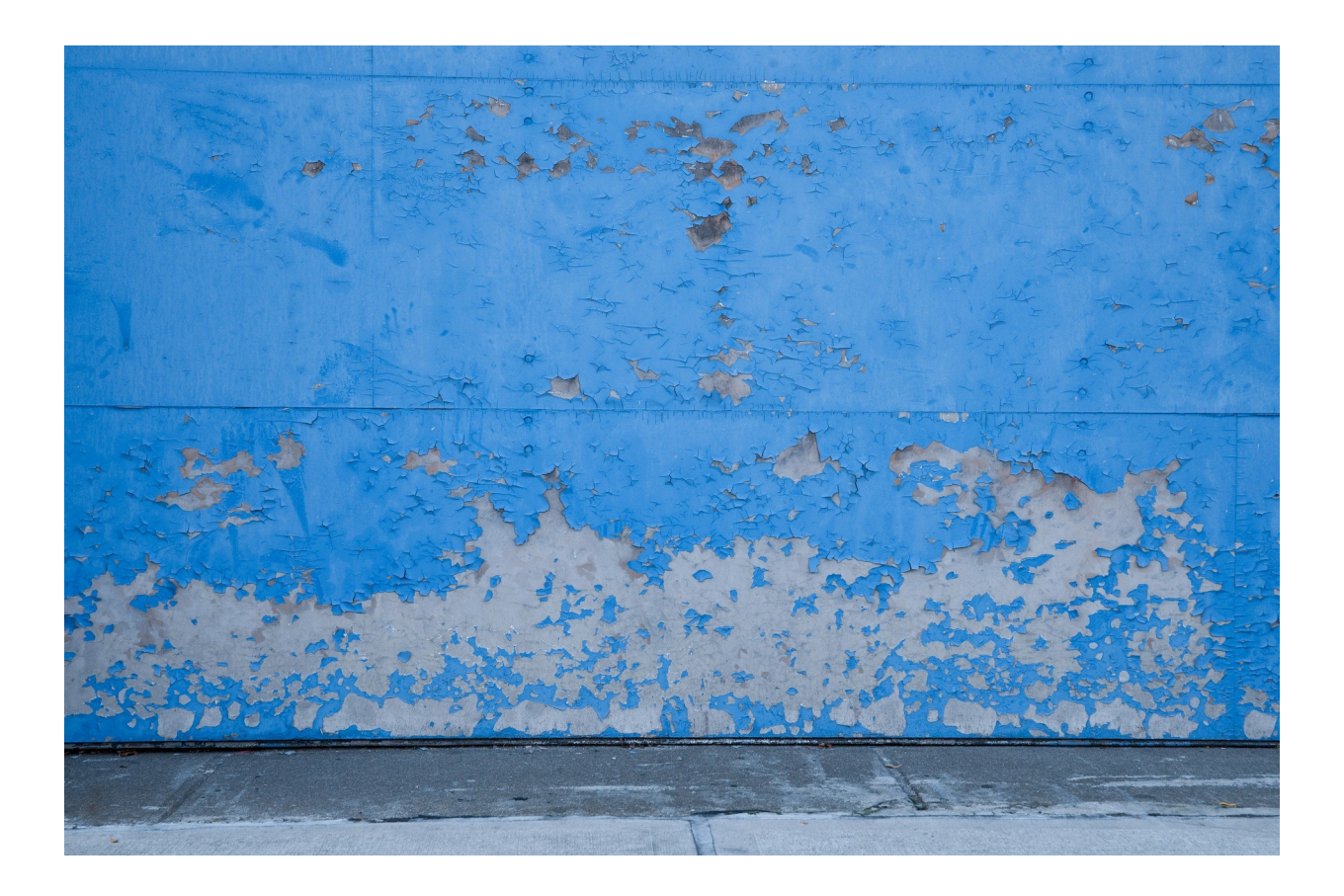

Para utilizrlo, elegimos en primer lugar un pincel con el tamaño apropiado al sitio a trabjar. Luego pulsamos Ctrl sobre el área que queremos reproducir, después soltamos la tecla Ctrl y arrastramos la muestra al defecto.

Para buscar la herramienta, podemos llegar a ella, de las siguientes maneras

- → Menú Herramientas Herramientas de pintura Sanear.
- → Pulsando el 🛛 🔲 icono en la caja de herramientas.
- → Con el atajo del teclado Ctrl + H.

Una vez elegida la herramienta a utilizar, en la parte inferior de la caja de herramientas, salen unas funcines, para el uso de ésta:

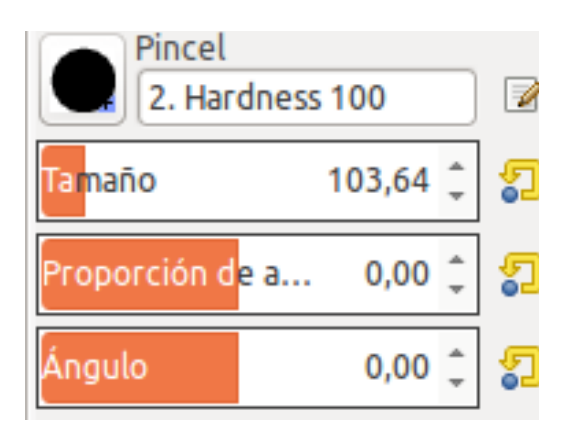

Elige el pincel deseado, dandole el tamaño en relación a la zona a sanear.

Manten el crtl apretado, y se elige una delas zonas que se desee para el clonado y después se pasa por la zona a sanear.

El ángulo es para que el pincel tenga un ángulo u otro.

El pincel suele funcionar mejor si se va dando toques con el botón izquierdo del ratón y no arrastrando.

Si te equivocas mientras estas saneando la zona, con Ctrl. + Z vuelves al paso anterior. Si son dos o mas se repiten tantas veces como sea necesario.

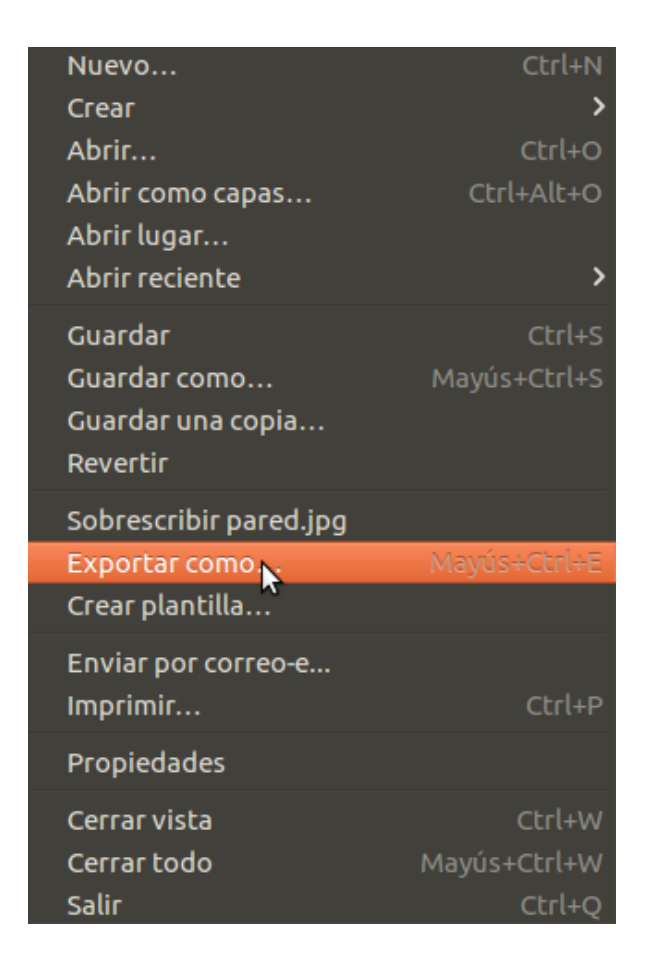

Una vez acabada la imagen, para guardarla, se debe ir: -archivo – exportar como

saldrá un cuadro de texto para que se guardar la imagen y debes: -Dar un nombre al documento -Y dar las directrices de donde gurdar dicho documento

A continuación os dejo la foto saneada,

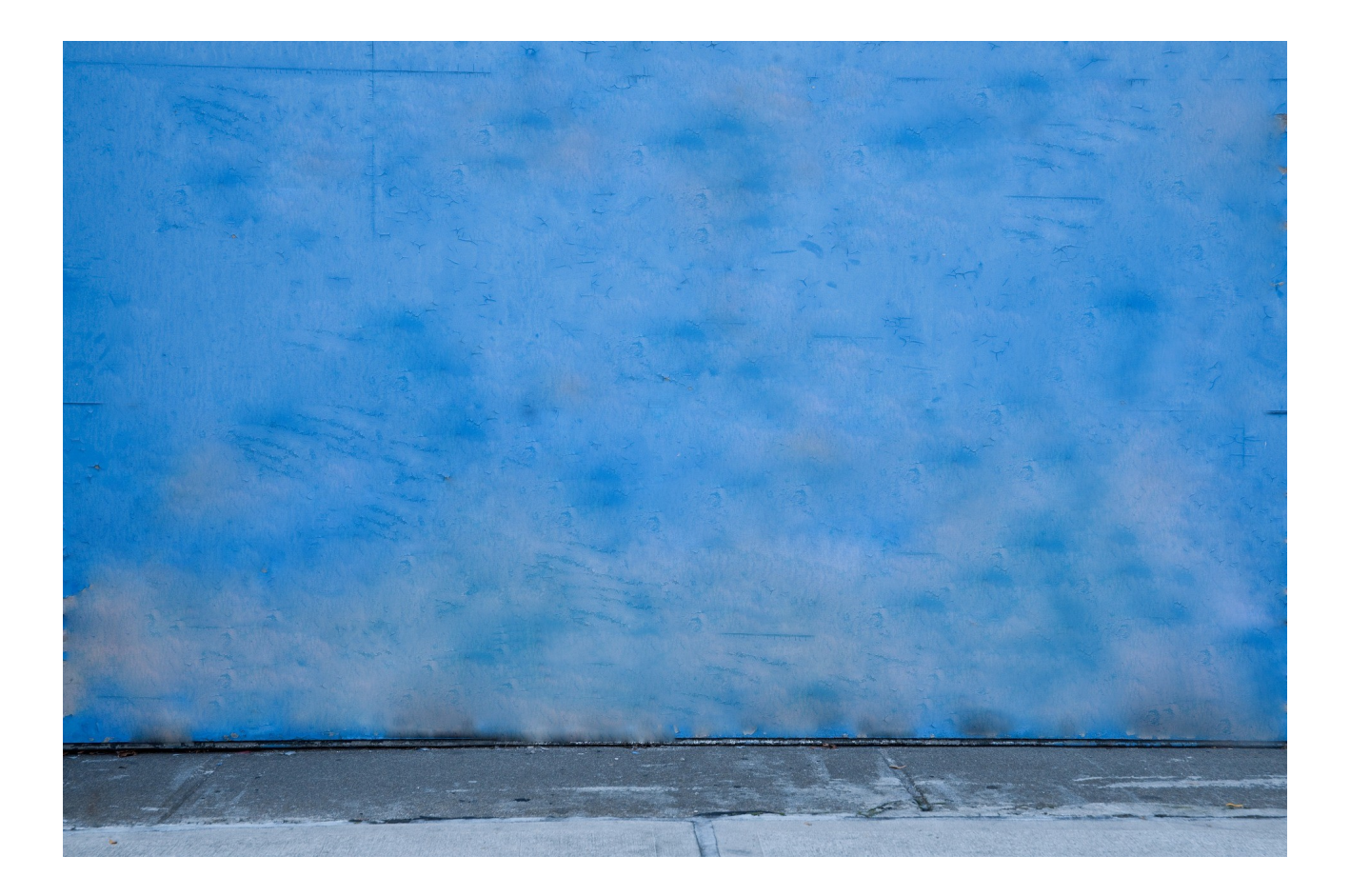